## Vejledning til 2 faktor godkendelse til Fælles medicinkort (FMK), Fælles Stamkort (FSK) og Aftaleoverblik på PC

1. Som medarbejder får man besked om, at ens login er udløbet, og at man skal logge ind igen for at forsætte. Tryk på "FORTSÆT"

| 05.59 fre. 15. sep. 🖸 🗹 💬        |                   | •                 |                                          |               |                   | ସ୍ଥେ ୫ ଖ୍ମ .⊪ 12% ଥ |
|----------------------------------|-------------------|-------------------|------------------------------------------|---------------|-------------------|---------------------|
|                                  |                   |                   |                                          |               |                   |                     |
|                                  |                   |                   |                                          |               |                   |                     |
|                                  |                   |                   |                                          |               |                   | 岸 :                 |
| FMK (Fælles Medicinkort)         |                   |                   | Ordinationsovers                         | sigt          |                   |                     |
| AKTUELLE 🚺 🚯 📚                   |                   |                   | Godkend                                  |               | Tilknytt          | et FMK 🚺 🧻          |
| Beh. periode Indholdsstof / Form | Præparat / Styrke | Adm.vej           | Ben periode Indhold                      | dsstof / Form | Præparat / Styrke | Adm.vej             |
|                                  |                   |                   |                                          |               |                   |                     |
|                                  | Login udle        | øbet              | $\setminus$                              |               |                   |                     |
|                                  | Dit login til d   | e Nationale Sundl | hedsservices er udløbet, ver             | nligst login  |                   |                     |
|                                  | igen.             |                   | , All All All All All All All All All Al |               |                   |                     |
|                                  |                   |                   | FORTRYD                                  | FORTSÆT       |                   |                     |
|                                  |                   | _                 | _                                        |               |                   |                     |
|                                  |                   |                   |                                          |               |                   |                     |
|                                  |                   |                   |                                          |               |                   |                     |
|                                  |                   |                   |                                          |               |                   |                     |
|                                  |                   |                   |                                          |               |                   |                     |
|                                  |                   |                   |                                          |               |                   |                     |
|                                  |                   |                   |                                          |               |                   |                     |
|                                  |                   |                   |                                          |               |                   |                     |
|                                  |                   |                   |                                          |               |                   |                     |
|                                  | III               |                   | 0                                        | <             |                   |                     |

2. Medarbejderen bliver nu mødt af at skulle logge ind med MitID. Hvis man ønsker at logge ind med hardwarenøgle, er det vigtigt at trykke på fanen "Lokal IdP" øverst i billedet til højre.

| 08.54 tor. 22. jun    |                               |                                                                                                    |  |
|-----------------------|-------------------------------|----------------------------------------------------------------------------------------------------|--|
|                       | NEW                           | ILOG-IN                                                                                                    |  |
| MitID                 | NemID nøglekort Nem           | ND nøglefil Lokal IdP                                                                                                    |  |
| Log på ho<br>BRUGER-I | os SEB Sundhed Mit 20<br>D () | Driftstatus<br>Normal drift<br>Vil du logge på med NemID?<br>Logger du på fra en computer, skal du vælge fanebladet NemID |  |
| FORTS                 | ET →                          | streger øverst i venstre hjørne.  Mere information  - Sikkerhed 🗹                                                         |  |
|                       |                               | Hjælp til log på      Om NemLog-in      Cookes på NemLog-in      Læs om MittD Eriverv      Webtilgængelighed              |  |
|                       | III                           | - Tilnænnelinhæfsærklærinn 🕅                                                                                              |  |

- 3. Man skal nu vælge sin organisation, hvor man arbejder.
- 1: Skriv Herning og vælg "Herning Kommune" i listen

## 2: Tryk på "Næste"

| 08.54 tor. 22. jun. 👁 🖸 🕲 •                                        |                                                                                                    | ත ඇ.al 92%              |
|--------------------------------------------------------------------|----------------------------------------------------------------------------------------------------|-------------------------|
| 🗙 🔒 nemlog-in.mitid.dk                                             |                                                                                                    | < :                     |
| MitID                                                              | NEMLOG-IN<br>NemID nøglekort NemID nøglefil Lokal IdP                                                                                                    | English                 |
| Vælg organisation         Herning kommune, 2         Husk mit valg | Vil du logge på med NemID?<br>Logger du på fra en computer, skal du vælge fanebladet *<br>nøglekort*. Logger du på fra en mobil, skal du bruge menu<br>streger øverst i venstre hjørne.                                                                                                    | ∛emID<br>ien med de tre |
|                                                                    | Image: Side of the second second s |                         |
|                                                                    | - Tilgængelighedærkisering     Databeskyttelsesforordningen Når du anvender Nemi os in til at heknefte din identitet h                                                                                                    | liver dine              |
|                                                                    |                                                                                                    |                         |

- 4. Man skal nu logge ind sit personlige brugernavn og kodeord til Cura
  - 1: Indtast brugernavn til Cura
  - 2: Indtast kodeord til Cura
  - 3: Tryk på Login

| 08.54 tor. 22. jun. 👁 🔂 🕅 • |                             |              |   | 🖙 🕾 .il 92% |
|-----------------------------|-----------------------------|--------------|---|-------------|
| 🕻 🔒 login-idp.herning.dk    |                             |              |   | < 1         |
|                             |                             |              |   |             |
|                             |                             |              |   |             |
| å Lo                        | gin                         |              | 7 |             |
|                             |                             |              |   |             |
|                             |                             |              |   |             |
| Br                          | ugernavn:                   |              |   |             |
|                             | Brugernavn                  |              |   |             |
|                             | odeord:                     |              |   |             |
| ٩L                          | Kodeord                     | 2            |   |             |
|                             |                             | Login 3      |   |             |
|                             |                             | Afbryd login |   |             |
| GI                          | emt kodeord eller låst ude? |              |   |             |
|                             | Husk brugernavn             |              |   |             |
|                             |                             |              |   |             |
|                             | III                         | 0            | < |             |
|                             |                             |              |   |             |

5. Hvis man har flere OS2-faktoren enheder, skal man vælge, hvilken en man vil godkende sig med. Når det er enheden på PC'en, man ønsker, skal man trykke på den enhed med Windows-flaget ud for. Hvis man kun har en OS2-faktor, spring direkte til billedet 6.

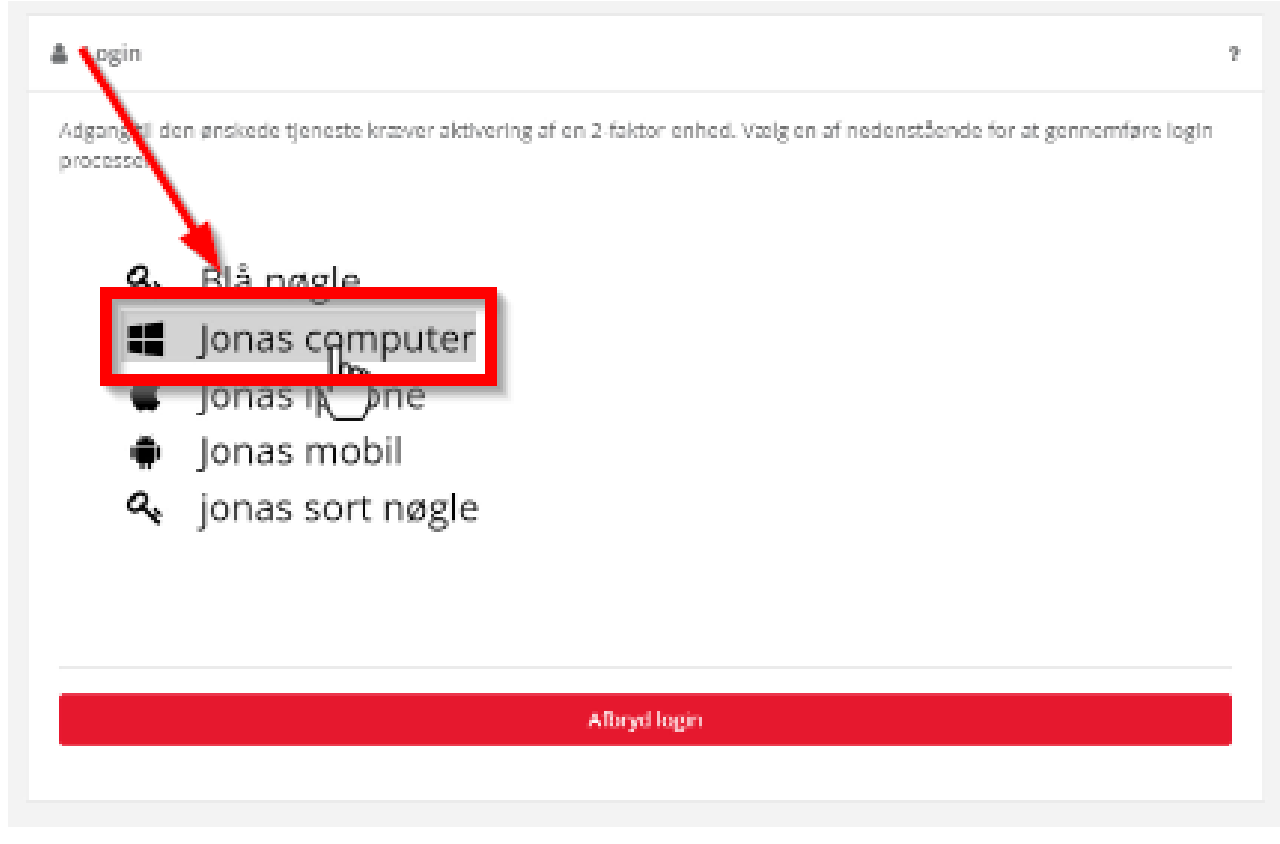

 Der dukker nu en sikkerhedskode op som skal stemme overens med kode i OS2faktor. Hvis koden er den samme. Skal man nu indtast Pin-kode til OS2faktor som man selv har lavet.

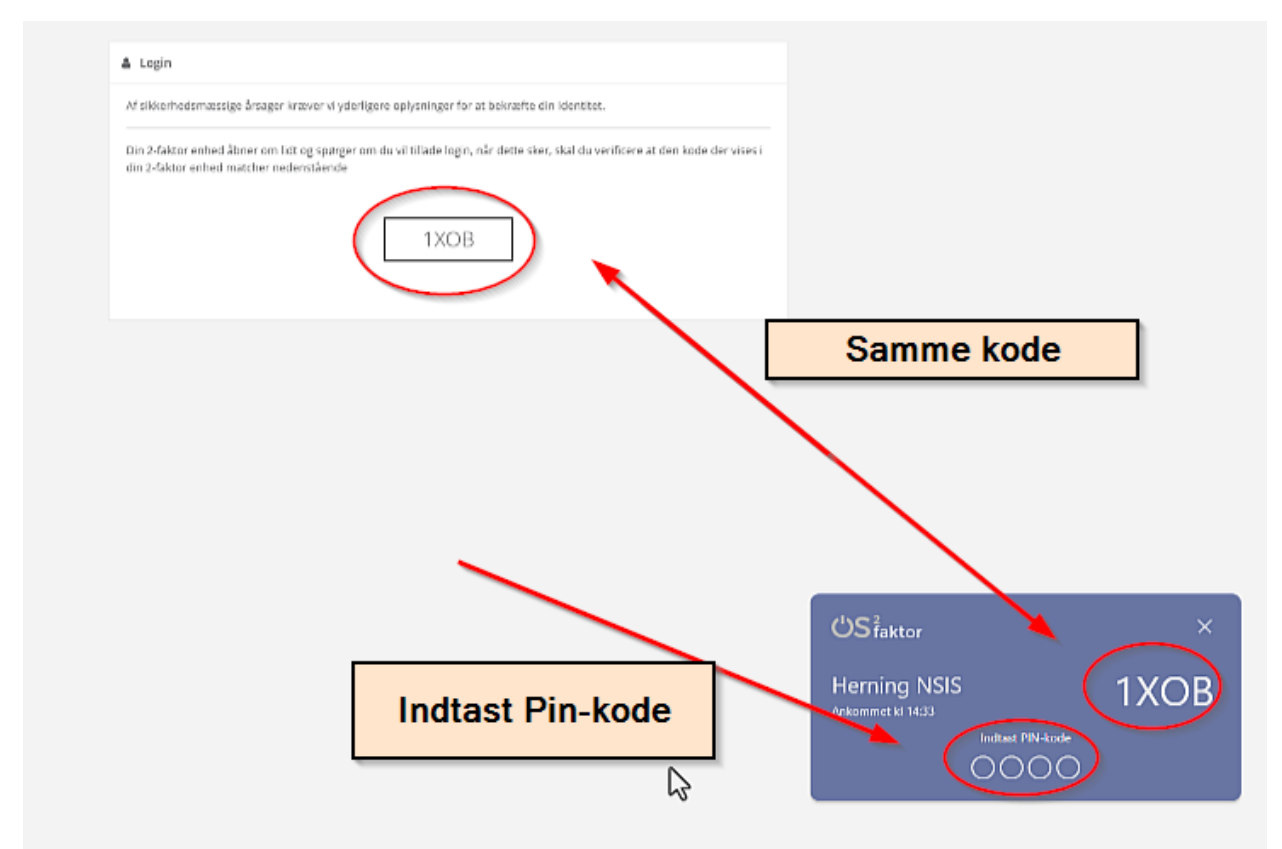

7. Man bliver nu automatisk sendt tilbage til FMK-kortet på borgen og har en billet, som er gyldig i 9 timer.

| 07.09 fre. 15 | 5. sep.   🔁 🗹 🔹                                                                                                    |                                                                                                    |         |               |              |                        |                   | ∞≂ ઋ ∯ ,⊪ 26% 🗖 |
|---------------|----------------------------------------------------------------------------------------------------|----------------------------------------------------------------------------------------------------|---------|---------------|--------------|------------------------|-------------------|-----------------|
|               | in the second                                                                                                    |                                                                                                    |         |               |              |                        |                   |                 |
| ← FMK         | (Fælles Medicinkort)                                                                                                    |                                                                                                    |         |               |              |                        |                   | 岸 :             |
| FMK (Fæll     | les Medicinkort)                                                                                                    |                                                                                                    |         | (             | Ordination   | soversigt              |                   |                 |
| AKTUELLE      | i 🗈 📚                                                                                                    |                                                                                                    |         | - 1           | Godkend      |                        | Tilknyttet FM     | ик 🛑 🚺          |
| Beh. periode  | Indholdsstof / Form                                                                                                    | Præparat / Styrke                                                                                                    | Adm.vej | $\rightarrow$ | Beh. periode | Indholdsstof / Form    | Præparat / Styrke | Adm.vej         |
| Uændred       | e FMK ordinationer                                                                                                    |                                                                                                    |         |               |              |                        |                   |                 |
| 04.06.20      | and the second second se                                                                                                    |                                                                                                    | OR      | $\bigcirc$    | 04.06.20     | Paraastamal            | Damel             | OR              |
| Indikation:   | and an other states                                                                                                    |                                                                                                    |         |               | Indikation:  |                        |                   |                 |
| Dosering:     |                                                                                                    |                                                                                                    |         | :             | Dosering:    |                        |                   |                 |
|               | stational state                                                                                                    | 1. and 1.                                                                                                    |         |               |              |                        |                   |                 |
| 25.06.23      |                                                                                                    | and the second                                                                                                    | OR      | $\oslash$     | 25.06.23     |                        |                   | OR              |
| Indikation:   |                                                                                                    |                                                                                                    |         |               | Indikation:  |                        |                   |                 |
| Dosering:     |                                                                                                    |                                                                                                    |         | :             | Dosering:    | 100                    |                   |                 |
|               | Contraction of the local division of the local division of the loc |                                                                                                    |         |               |              | a second second second |                   |                 |
| 25.06.23      | 1                                                                                                    | The local description of the second second sec | OR      | $\odot$       | 25.06.23     | Responses.             |                   | OR              |
| Indikation:   |                                                                                                    |                                                                                                    |         |               | Indikation   |                        |                   |                 |
| Dosering:     | Etter penov                                                                                                    |                                                                                                    |         | :             | Dosering:    | ETTEL DEDOV            |                   |                 |
|               |                                                                                                    | III                                                                                                    |         | 0             |              | <                      |                   |                 |

## Hjælp til selvhjælp

| Problemstilling               | Løsning                                                                                                    |  |  |  |
|-------------------------------|----------------------------------------------------------------------------------------------------|--|--|--|
| Får ikke lov til at logge på  | Tryk på Lokal IdP oppe i toppen af loginbilledet                                                                                                    |  |  |  |
| med Hardwarenøgle             | MitID NemID nøglekort NemID nøglefil Lokal IdP                                                                                                    |  |  |  |
| Kan ikke logge på med MitID   | For at kunne bruge 2-faktor godkendelse med MitID, skal man                                                                                                    |  |  |  |
|                               | have aktiveret sit MitID Erhverv. Aktiveringsmail fra MitID                                                                                                    |  |  |  |
|                               | Erhverv er blevet sendt til medarbejderens private arbejdsmail i                                                                                                    |  |  |  |
|                               | perioden fra den 4. til den 11. september 2023. Man skal først                                                                                                    |  |  |  |
|                               | godkende, at man som medarbejder ønsker at bruge sit MitID                                                                                                    |  |  |  |
|                               | Privat sammen med sit MitID Erhverv. Følg linket og vejledning i                                                                                                    |  |  |  |
|                               | mailen for at udføre dette.                                                                                                    |  |  |  |
|                               | MitID Erhverv<br>Aktivér din brugerprofil                                                                                                    |  |  |  |
| Bliver mødt af Cura           | Hvis man, mod forventning, møder login til Cura efter, at man                                                                                                    |  |  |  |
| loginbilledet når man skal 2  | har trykket "FORTSÆT" for at forny sin adgang til Nationale                                                                                                    |  |  |  |
| faktor godkendelse sig        | Sundhedsservices, skal man gå tilbage til Cura og logge helt af.                                                                                                    |  |  |  |
|                               | Log derefter på Cura og prøv igen at logge på FMK. Man bør nu                                                                                                    |  |  |  |
|                               | ikke blive mødt af Cura loginbilledet. Nu bør man kunne logge                                                                                                    |  |  |  |
|                               | på med 2 faktor godkendelse.                                                                                                    |  |  |  |
|                               | 64.02 fe: 15 app (2 5 1 2 4 - 12 4 1 - 2 4 1 - 2 4 1 |  |  |  |
|                               |                                                                                                    |  |  |  |
|                               |                                                                                                    |  |  |  |
|                               |                                                                                                    |  |  |  |
|                               | Adgangskode                                                                                                    |  |  |  |
|                               |                                                                                                    |  |  |  |
|                               |                                                                                                    |  |  |  |
|                               | Harmag Neel, Narabay, Neil State.                                                                                                    |  |  |  |
| Når man har logge på med 2    | Man skal logge helt ud af Cura. Log derefter ind i Cura og prøv                                                                                                    |  |  |  |
| faktor godkendelse bliver     | igen at logge på FMK. Man bør nu ikke blive mødt af Cura                                                                                                    |  |  |  |
| man sendt tilbage til Cura og | loginbilledet. Nu bør man kunne logge på med 2 faktor                                                                                                    |  |  |  |
| får en fejlbesked             | godkendelse.                                                                                                    |  |  |  |
|                               | 6603 te 13 sep                                                                                                    |  |  |  |
|                               | adgangskoden?<br>Tooge<br>Adgangskodenalensenteur på<br>detere under                                                                                                    |  |  |  |
|                               |                                                                                                    |  |  |  |
|                               | Der er siste en fejl. Þrav venligst igen. Kontakt din lokale hotinne hvis du igen får en fejl.                                                                                                    |  |  |  |
|                               |                                                                                                    |  |  |  |
|                               |                                                                                                    |  |  |  |
|                               |                                                                                                    |  |  |  |
|                               | Herning Post, Version 2003 42                                                                                                    |  |  |  |

| Hardwarenøgle lyser ikke ved | Tjek at hardwarenøglen er sat ind i det rigtige stik. Hvis man har |
|------------------------------|--------------------------------------------------------------------|
| godkendelse                  | en tablet med tastaturcover, der kan oplade, er det også muligt    |
|                              | at sætte hardwarenøglen ind i stikket på tastaturet. Dette er ikke |
|                              | meningen. Tag nøglen ud og sæt nøglen i tabletten i stedet.        |
| Hvor ofte skal man 2 faktor  | Når man er logget ind med hardwarenøglen eller med sit             |
| godkende sig                 | personlige MitID, trækker man en gyldig billet for 9 timer, som er |
|                              | gemt oppe på serveren. Dvs. at hvis man tilgår Cura/FMK med        |
|                              | en anden tablet inden for de samme 9 timer, vil man ikke blive     |
|                              | bedt om at 2-faktorgodkende sig. Altså vil man en gang pr. vagt    |
|                              | skulle 2-faktorgodkende sig.                                       |